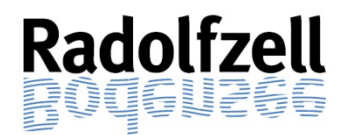

## ANLEITUNG FÜR BAUHERREN/ ANTRAGSTELLER

#### 1. Zugriff auf die Bürgerauskunft

Zum Öffnen des Portals wählen Sie bitte folgenden Link aus und öffnen anschließend die Bürgerauskunft:

www.radolfzell.de/baurecht

### 2. <u>Anmeldung</u>

Im Portal erscheint folgende Anmeldemaske:

| Bürgerauskunft 2019.1.0.04 |                      |                                            |
|----------------------------|----------------------|--------------------------------------------|
| ✓ ←                        |                      |                                            |
| Mandant / Mandator         | Stadt Radolfzell 🔹 🔻 | Biirgerauskunft                            |
| Aktenzeichen               |                      |                                            |
| Persönliche Kennung / PIN: |                      |                                            |
|                            |                      | OTS Informationstechnologie AG 2001 - 2020 |

In dieser Maske geben Sie Ihr Aktenzeichnen und Ihre PIN ein und bestätigen die Eingaben mit dem grünen Haken. Voller Return.

Das Aktenzeichen und den PIN können Sie der mit der Post übersandten Eingangsbestätigung entnehmen.

#### 3. Vorgangsdaten

Folgendes Übersichtsblatt (Vorgangsdaten) wird Ihnen nach erfolgreicher Anmeldung angezeigt.

| 👍 🕅 G2VB (srv-ots-app) Stadt |                            |                                |
|------------------------------|----------------------------|--------------------------------|
|                              |                            |                                |
| Burgerauskunft               |                            |                                |
|                              |                            |                                |
| MST-2-2020                   |                            |                                |
|                              |                            |                                |
| MST-2-2020                   | Adressdaten                |                                |
| Corgangsdaten                | Name:                      | Frau Maria Musterfrau          |
| Eeblende Unterlagen          | Straße:                    | Seestraße 1                    |
| Botoiliato                   | Ort:                       | 78315 Radolfzell               |
| Vorknünfte Aktenzeichen      | Telefon:                   |                                |
|                              | Bearbeitungsschritte       |                                |
|                              | Eingangsdatum:             | 09.01.2020                     |
| eAkte                        | Bescheiddatum:             | 09.02.2021                     |
|                              | Abschlussdatum:            |                                |
|                              | Bearbeitung                |                                |
|                              | Team Verwaltung:           | Baurecht                       |
|                              | Sachbearbeiter Verwaltung: | Wagner, Alexander              |
|                              | Zimmer Verwaltung:         |                                |
|                              | Telefon Verwaltung:        | 07732   81-350                 |
|                              | Email Verwaltung:          | alexander.wagner@radolfzell.de |
|                              | Team Technik:              | Baurecht                       |
|                              | Sachbearbeiter Technik:    | Pallmer, Peter                 |
|                              | Zimmer Technik:            |                                |
|                              | Telefon Technik:           | 07732   81-352                 |
|                              | Email Technik:             | peter.pallmer@radolfzell.de    |
|                              | Flurdaten                  |                                |
|                              | Gemeinde:                  | Radolfzell                     |
|                              | Gemarkung:                 | Radolfzell                     |
|                              | Straße:                    | Seestraße 1                    |
|                              | Flurstück:                 | 1000                           |
|                              | Statusauskunft             |                                |
|                              | Status:                    | noch nicht freigegeben         |
|                              | Ergebnis:                  | genehmigt                      |
|                              | Fehlende Unterlagen:       | offen                          |
|                              | Fachstellen:               | offen                          |
|                              | Vorhaben / Maßnahme        |                                |
|                              | Vorhaben:                  | Mustervorhaben                 |

Hier werden alle Grundinformationen zum Bauvorhaben angezeigt.

#### 4. Fehlende Unterlagen

Hier werden die fehlenden Unterlagen (sofern der Antrag unvollständig ist) aufgeführt. Es kann der aktuelle Stand der fehlenden Unterlagen eingesehen werden.

| lurgerauskunft             |                                                                                 |                                                            |                |               | Aktenzeich         | en MST-2-2020 |
|----------------------------|---------------------------------------------------------------------------------|------------------------------------------------------------|----------------|---------------|--------------------|---------------|
| MST-2-2020                 |                                                                                 |                                                            |                |               |                    |               |
| * 🚯 MST-2-2020             | Bitte reichen Sie die unten gesannten Unterlegen möglichst zeitnah im PDF-Forma | it ein, um eine schnelle und reibungslose Bearbeitung zu g | pewährleisten. |               |                    |               |
| Vorgangsdaten              | Fehlende Unterlage                                                              | Gruppe                                                     | Angefordert am | Eingangsdatum | Status             | Aktion        |
| Beteiligte                 | Lageplan gemäß § 5 LBO VVO                                                      | Baugenehnigung                                             | 10.01.2020     | 08.04.2020    | 😻 vorhanden        |               |
| En Verknüpfte Aktenzeichen | Kopie Ausweise                                                                  | Baugenehnigung                                             | 10.01.2020     | 02.04.2020    | 😻 vorhanden        |               |
| E-Postfach                 | Lageplan - schriftlicher Teil gemäß § 4 Abs. 6 LBO VVO                          | Baugenehnigung                                             | 02.04.2020     | 02.04.2020    | nicht erforderlich |               |
| eriklar                    | Ansichten gemäß §6 Abs. 2 Nr. 3 LBO VVO                                         | Baugenehmigung                                             | 02.04.2020     |               | 🔺 fehit            | 4             |
|                            | Test                                                                            | Baugenehmigung                                             | 31.08.2021     |               | 🔺 fahit            | 12            |

In dieser Maske können Sie nachgeforderten Unterlagen als PDF- Datei hochladen, hierzu können Sie direkt über den jeweiligen Upload Button die fehlenden Unterlagen anhängen.

Bitte beachten Sie, dass nur Unterlagen die als fehlende Unterlagen eingetragen sind hier hochgeladen werden können. Sollten Sie Änderungspläne oder weitere Unterlagen einreichen wollen, bitten wir Sie vorab mit uns in Kontakt zu treten.

#### 5. <u>Beteiligte</u>

Hier sind die Namen und Adressdaten zu allen am Verfahren beteiligten Personen (z.B. Fachstellen, Architekten, Nachbarn ...) hinterlegt.

| ngerauskanft            |                        |              |                         |         |         |                |          |        |       |            |            |
|-------------------------|------------------------|--------------|-------------------------|---------|---------|----------------|----------|--------|-------|------------|------------|
| IST-2-2020              | Διτ                    | a. Anrede    | Name                    | Vorname | Telefon | Straße         | HsNr.    | Zusatz | PLZ   | 0rt        | Fax        |
| 6                       | Antragsteller          | Frau         | Musterfrau              | Maria   |         | Seestraße      | 1        |        | 78315 | Radolfzell |            |
| MST-2-2020              | Beteiligte-Expertenaus | skunft Herrn | Freierer                | Ja      | gen     | Ahor           | nweg     | 37     |       | 78315      | Radolfzell |
| E Esblanda Untertagen   | Fachstelle             |              | Feuerwehr               |         |         |                |          |        |       |            |            |
|                         | Fachstelle             |              | Landschaft und Gewässer |         |         | 07732<br>81254 |          |        |       |            |            |
| Verknüpfte Aktenzeichen | Fachstelle             |              | Tiefbau                 |         |         |                |          |        |       |            |            |
| E-Postlach              | Fachunternehmer        | Herm         | Potter                  | H       | irty    | Win            | kelgasse | 3      |       | 4597       | London     |
| enkte                   | Nachbar                | Frau         | Potter                  | Gi      | nny     | Ligu           | sterweg  | 5      |       | 8569       | London     |

#### 6. Verknüpfte Aktenzeichen

Hier werden verknüpfte Aktenzeichen/ Bauvorhaben angezeigt. (z.B. Vorgängerakten, Bauvorbescheide, etc.)

| Burgerauskunft                                                                                   |           |                 |                                        |            |            |              |                  |       |                        |  |
|--------------------------------------------------------------------------------------------------|-----------|-----------------|----------------------------------------|------------|------------|--------------|------------------|-------|------------------------|--|
| MST-2-2020                                                                                       |           |                 |                                        |            |            |              |                  |       |                        |  |
| * MST-2-2020<br>Vorgangsdaten<br>Fehlende Unterlagen<br>Beteiligte<br>Conversion Antorect Annuel | A-63-2020 | Muster, Carolin | Bahnhofstraße 126,<br>78315 Radolfzell | 17.02.2020 | Radolfzeli | Markelfingen | Speichergasse 15 | 156/9 | Neubau Einfamilienhaus |  |
| eAkte 🥅                                                                                          |           |                 |                                        |            |            |              |                  |       | Erdgeschoss            |  |

#### 7. <u>E-Postfach</u>

Über dieses Postfach werden Ihnen zukünftig alle Dokumente wie z.B. die Baugenehmigung elektronisch übermittelt und können von Ihnen von dort aus heruntergeladen, gespeichert oder gedruckt werden.

| 🗈 🕂 Bürgerauskunft 2020/2.0.6 🗙                               | +                                     |                                   |            |            |            |    |            | 2        | - 0     | ×     |
|---------------------------------------------------------------|---------------------------------------|-----------------------------------|------------|------------|------------|----|------------|----------|---------|-------|
| C 😡 🔺 Nicht sicher                                            | snv-ots-app:18080/buergerauskunft/%0d |                                   |            |            |            | 0  | 10         | ¢ @      |         |       |
| Burgerauskunft                                                |                                       |                                   |            |            |            |    | Akter      | nzeichen | MST-2-2 | 120 🚽 |
| MST-2-2020                                                    |                                       |                                   |            |            |            |    |            |          |         |       |
| * 🛐 MST-2-2020                                                | Betreff                               | Dateiname                         | Gultig bis | Gelesen am | Lesbarkeit | Be | estatigt a | 9791     | Aktion  |       |
| Morgangsdaten                                                 |                                       | Vertretorbestellung Formblatt     | 64.11.2021 |            |            |    |            |          | 1       |       |
| En Fehlende Unterlagen                                        |                                       | Schreiben zur Kenntnis (Experten) | 64.11.2021 |            |            |    |            |          |         |       |
| Betalligte<br>Verknüpfte Aktenzeichen<br>Bezonzeite<br>Beckte | •                                     |                                   |            |            |            |    |            |          |         |       |

### 8. <u>E-Akte</u>

In der e-Akte können alle Antragsunterlagen, Bilder, Bescheide, der Schriftverkehr, die Gebührenbescheide sowie die Statikunterlagen eingesehen werden.

| 20 ×                  |                                                                                           |                                                                                      |                                                                                           |                                     |
|-----------------------|-------------------------------------------------------------------------------------------|--------------------------------------------------------------------------------------|-------------------------------------------------------------------------------------------|-------------------------------------|
| C MST-2-2020          | Genehmigungsverfahren                                                                     |                                                                                      |                                                                                           |                                     |
| * Favoriten           |                                                                                           |                                                                                      |                                                                                           |                                     |
| . Überwachungen       | Aktenzeichen                                                                              | MST-2-2020                                                                           |                                                                                           |                                     |
| Wiedervortagen        |                                                                                           |                                                                                      |                                                                                           |                                     |
| Papierkorb            | Betreff                                                                                   | Mustervorhaben                                                                       |                                                                                           |                                     |
| Antranuertertanen (5) |                                                                                           |                                                                                      |                                                                                           | 1                                   |
| Bider                 | Akten Id                                                                                  | 73376                                                                                | Bild auswählen                                                                            |                                     |
| Bescheide (26)        | Onderstee                                                                                 |                                                                                      | and the second second                                                                     |                                     |
| Schriftverkehr (97)   | Daukosien                                                                                 | 100000.00 EUR                                                                        |                                                                                           |                                     |
| Gebührenbescheide (4) | Vorgangsdaten                                                                             |                                                                                      |                                                                                           |                                     |
| Statik                | Aktenplan                                                                                 | 632                                                                                  |                                                                                           |                                     |
|                       | Vorgangsdaten                                                                             | MST                                                                                  | Mustervorgang                                                                             |                                     |
| ,                     | Team                                                                                      | 0                                                                                    | Baurecht                                                                                  |                                     |
| oer diesen            | Sachbearbeiter Vorname                                                                    | Alexander                                                                            | Sachbearbeiter Nachname                                                                   | Wagner                              |
| enubaum, kann die     | Jahr                                                                                      | 2020                                                                                 | laufende Nummer                                                                           | 2                                   |
| weilige Rüprik        | Eingangsdatum                                                                             | 09.01.2020                                                                           | Abschlussdokument                                                                         | 09.02.2021                          |
|                       |                                                                                           |                                                                                      |                                                                                           |                                     |
| isgewählt werden      | Vorgangsstart                                                                             | fff 02 04 2020                                                                       | Vorgangsabschluss                                                                         | m                                   |
| isgewählt werden      | Vorgangsstart<br>Vorgangsstatus                                                           | III 02 04 2020<br>noch nicht freigegeben                                             | Vorgangsabschluss<br>Vorgangsergebnis                                                     | m<br>genehmigt                      |
| isgewählt werden      | Vorgangsstart<br>Vorgangsstatus<br>Aktenstandort                                          | Iff 02.04.2020<br>noch nicht freigegeben<br>Wiedervorlage                            | Vorgangsabschluss<br>Vorgangsergebnis<br>externes Akterizeichen                           | m<br>genehmigt                      |
| isgewählt werden      | Vorgangsstatt<br>Vorgangsstatus<br>Aktenstandort<br>Liegenschaft                          | III 02.04.2020<br>noch nicht freigegeben<br>Wiedervorlage                            | Vorgangsabschluss<br>Vorgangsergebnis<br>externes Akterizeichen                           | m<br>genehmigt                      |
| isgewählt werden      | Vorgangsstart<br>Vorgingsstatus<br>Akteristandort<br>Liegenschaft<br>Gemankung            | III 02 04 2020<br>noch nicht freigegeben<br>Wiedervorlage<br>Radiotizell             | Vorgangsatsschlass<br>Vorgangsergebnis<br>externes Akterizeichen<br>Plurstack             | m<br>genehmigt                      |
| isgewählt werden      | Vorgangsstart<br>Vorgangsstatus<br>Aldersstandort<br>Liegenschaft<br>Gemarkung<br>Strafie | III 02.04.2020<br>noch richt freigegeben<br>Wedervortage<br>Radottzell<br>Seestralie | Vorgangsetgebnis<br>Vorgangsergebnis<br>externes Akterizeichen<br>Plurstück<br>Hausnummer | m<br>genetmigt<br>1000 /<br>1 bis_3 |

Durch Anklicken der verschiedenen Rubriken werden die darin verfügbaren Dokumente angezeigt und können durch Markieren und Rechtsklick über die Download Funktion geöffnet werden.

| MST-2-2020 ×                                                                   |   |                       |                                                                                                    |                       | eAkte An                         | zeige                                  |                     |       |
|--------------------------------------------------------------------------------|---|-----------------------|----------------------------------------------------------------------------------------------------|-----------------------|----------------------------------|----------------------------------------|---------------------|-------|
| <ul> <li>C MST-2-2020</li> <li>★ Favoriten</li> <li>Q Überwachungen</li> </ul> |   | Vorschau              | Unterordner<br>Filter                                                                                     | Betreff               |                                  | Dokumentname                           | Empfänger<br>Filter | Statu |
| Wiedervorlagen     Papierkorb                                                  |   |                       | Eigenschaften anzeiger                                                                                    | Ansient               | orden.PDF                        | Ansicht_Süden                          |                     |       |
| alie Dokumente (153)     Mi Antragsunterlagen (6)     Bilder                   |   | E E I                 | Eigenschaften bearbeite<br>Dokument(e) Akte(n) zu<br>Bearbeitungsprotokoll                                | en (Strg+E)<br>ordnen | den.PDF<br>/_2020_12.2020.pdf    | Ansicht_Süden<br>FeuVO_BW_2020_12.2020 |                     |       |
| Bescheide (26)     Schriftverkehr (97)                                         | 0 | - C                   | Dokument aktualisieren                                                                                    | (Strg+R)              | 12.2020.pdf                      | BlmSchG_12 2020                        |                     |       |
| <ul> <li>Im Gebührenbescheide (4)</li> <li>Im Statik</li> </ul>                |   | 0<br>0<br>0<br>0<br>0 | Favoriten/Wiedervorlage<br>Weitere Funktionen<br>Download-Funktionen<br>Alle Tabs schließen (AL)<br>Hilfe | en<br>T+SHIFT+-)      | Speichern unte     Dokument lese | r (Download)<br>n (Download)           |                     |       |

Für weitere Rückfragen melden Sie sich bitte unter: 07732/81-354 oder baurecht@radofzell.de

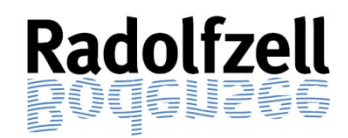

# ANLEITUNG FÜR NACHBARN

#### 1. Zugriff auf die Bürgerauskunft

Zum Öffnen des Portals wählen Sie bitte folgenden Link aus und öffnen anschließend die Bürgerauskunft:

www.radolfzell.de/baurecht

#### 2. <u>Anmeldung</u>

Im Portal erscheint folgende Anmeldemaske:

| Bürgerauskunft 2019.1.0.04 |                      |                                              |
|----------------------------|----------------------|----------------------------------------------|
|                            |                      | Diimmenneluumft                              |
| Mandant / Mandator         | Stadt Radolfzell 🔹 👻 | Burgerauskuntt                               |
| Aktenzeichen               |                      |                                              |
| Persönliche Kennung / PIN: |                      |                                              |
|                            |                      |                                              |
|                            |                      | © OTS Informationstechnologie AG 2001 - 2020 |
|                            |                      |                                              |

In dieser Maske geben Sie Ihr Aktenzeichnen und Ihren PIN ein und bestätigen die Eingaben mit dem grünen Haken. ✓ oder Return.

Das Aktenzeichen und den PIN können Sie der mit der Post übersandten Nachbarbeteiligung entnehmen.

#### 3. Vorgangsdaten

Folgendes Übersichtsblatt (Vorgangsdaten) wird Ihnen nach erfolgreicher Anmeldung angezeigt.

| rgerauskunft           |                                                                   |                                                                                                    |
|------------------------|-------------------------------------------------------------------|----------------------------------------------------------------------------------------------------|
| ST-2-2020              |                                                                   |                                                                                                    |
|                        | Adressdaten                                                       |                                                                                                    |
| Vorgangsdaten<br>eAlde | Name:<br>Ort:<br>Straße:<br>Telefon                               | Frau Mania Musterfrau<br>78315 Radoltzell<br>Seestraße 1                                                        |
|                        | Bearbeitungsschritte                                              |                                                                                                    |
|                        | Eingangsdatum:<br>Bescheiddatum:<br>Abschlussdatum:               | 09.01.2020<br>09.02.2021                                                                                        |
|                        | Bearbeitung                                                       |                                                                                                    |
|                        | Team Verwaltung<br>Sachbearbeiter Verwaltung<br>Zemmer Verwaltung | Baurecht<br>Wagner, Alexander                                                                                   |
|                        | Telefon Verwaltung<br>Email Verwaltung                            | 07732   81-350<br>alexander.wagner@radoltzell.de                                                                |
|                        | Team Technik                                                      | Baurecht                                                                                                    |
|                        | Sacribearbeiter Technik                                           | Palitike, Peter                                                                                                 |
|                        | Telefon Technik                                                   | 07732181.352                                                                                                    |
|                        | Email Tachnik                                                     | natar nalmarificatoffaall da                                                                                    |
|                        | Flurdaten                                                         | Proceeding of the second second second second second second second second second second second second second se |
|                        | Gemeinde                                                          | Padofizall                                                                                                    |
|                        | Gemarkung                                                         | Radolfzell                                                                                                    |
|                        | Straße                                                            | Seestraße 1                                                                                                    |
|                        | Flurstück:                                                        | 1000                                                                                                    |
|                        | Statusauskunft                                                    |                                                                                                    |
|                        | Status:                                                           | noch nicht freigegeben                                                                                          |
|                        | Ergebnis:                                                         | genehmigt                                                                                                    |
|                        | Fehlende Unterlagen:                                              | offen                                                                                                    |
|                        | Fachstellen:                                                      | offen                                                                                                    |
|                        | Vorhaben / Maßnahme                                               |                                                                                                    |
|                        | Vorhaben:                                                         | Mustervorhaben                                                                                                  |

Hier werden alle Grundinformationen zum Bauvorhaben angezeigt

## 4. <u>eAkte</u>

| 10 ×                  |                       |                        | eAkte Anzeige           |              |
|-----------------------|-----------------------|------------------------|-------------------------|--------------|
| ÊT MST-2-2020         | Genehmigungsverfahren |                        |                         |              |
| ★ Favoriten           |                       |                        |                         |              |
| Oberwachungen         | Aldenzeichen          | MST-2-2020             |                         |              |
| Papierkorb            | Betreff               | Mustervorhaben         |                         |              |
| alle Dokumente (6)    |                       |                        |                         |              |
| - Annagananagan (o)   | Akten Id              | 73376                  | Bild auswählen          |              |
| 01                    | Baukosten             | 100000,00 EUR          | 5                       | 1            |
| Uber diesen Menubaum, | Vorgangsdaten         |                        |                         |              |
| auswählen             | Aldenplan             | 632                    |                         |              |
|                       | Vorgangsdaten         | MST                    | Mustervorgang           |              |
|                       | Team                  | 0                      | Baurecht                |              |
|                       | Sachbearbeiler Vomame | Alexander              | Sachbearbeiter Nachname | Wagner       |
|                       | Jahr                  | 2020                   | laufende Nummer         | 2            |
|                       | Eingangsdatum         | m 09.01.2020           | Abschlussdokument       | m 09.02.2021 |
|                       | Vorgangsstart         | 02.04.2020             | Vorgangsabschluss       | -            |
|                       | Vorgangsstatus        | noch nicht freigegeben | Vorgangsergebnis        | genehmigt    |
|                       | Aktenstandort         | Wiedervorlage          | externes Aldenzeichen   |              |
|                       | Liegenschaft          |                        |                         |              |
|                       | Gemarkung             | Radolfzell             | Flurstück               | 1000 / -     |
|                       | Straße                | Seestraße              | Hausnummer              | 1 Dis 3      |
|                       | PLZ                   |                        | Ort (Gemeinde)          | Radoltzell   |

In der eAkte können die Antragsunterlagen eingesehen werden.

Übersichtsblatt EAkte

Durch Anklicken der Antragsunterlagen werden die darin verfügbaren Dokumente angezeigt und können durch Markieren und Rechtsklick über die Download Funktion geöffnet werden.

| C MST-2-2020     ★ Favorten     Obenachungen     Obenachungen | Betreff               | Dokumentriame                                                           | Emplan | 10ff         | Status          |
|---------------------------------------------------------------|-----------------------|-------------------------------------------------------------------------|--------|--------------|-----------------|
| Cobenvactungen                                                |                       |                                                                         |        |              |                 |
| o obervacinungen                                              |                       | rite                                                                    | Film   |              | Filst           |
| @ Wedervorlagen                                               | Ansicht_Süden PDF     | Anscht_Süden                                                            |        |              |                 |
| 🖞 Papierkorb 🔄 🖬 Antragsunterlagen                            | Ansicht_Süden PDF     | Anschl Süden                                                            |        |              |                 |
| ale Dokumente (5)                                             | Ansicht_Süden PDF     | Eigenschaften anzeigen                                                  |        |              |                 |
| Mantragsunterlagen (6).                                       | Ansicht_Süden PDF     | Dokument(e) Akte(n) zuordnen     Dearbeitungsprotokoll                  |        |              |                 |
| Antragsunterlagen                                             | FeuVO_BW_2020_12.2020 | ED Dokumentenviewer                                                     | T      |              |                 |
| Antragsunterlagen                                             | BimSch/G_12.2020.pdf  | O Dokument aktualisieren (Strg+R)                                       |        |              |                 |
|                                                               |                       | <ul> <li>Favorten/Wiedervortagen</li> <li>Weitere Funktionen</li> </ul> | >>     |              |                 |
|                                                               |                       | O Download-Funktionen                                                   | >      | Speichern un | nter (Download) |
|                                                               |                       | Alle Tabs schließen (ALT+SHFT+     Alle Tabs                            | 9      | Dokument le  | sen (Download)  |

Für weitere Rückfragen melden Sie sich bitte unter: 07732 /81-354 oder <u>baurecht@radofzell.de</u>